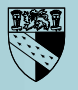

Norfolk County Council

www.helpyouchoose.org

# Using Help You Choose

Norfolk's careers information and post-16 opportunities website and online applications system for young people

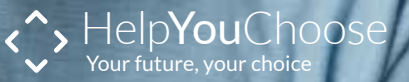

## How to register on Help You Choose

Go to www.helpyouchoose.org and click on <u>register</u> at the top of the homepage.

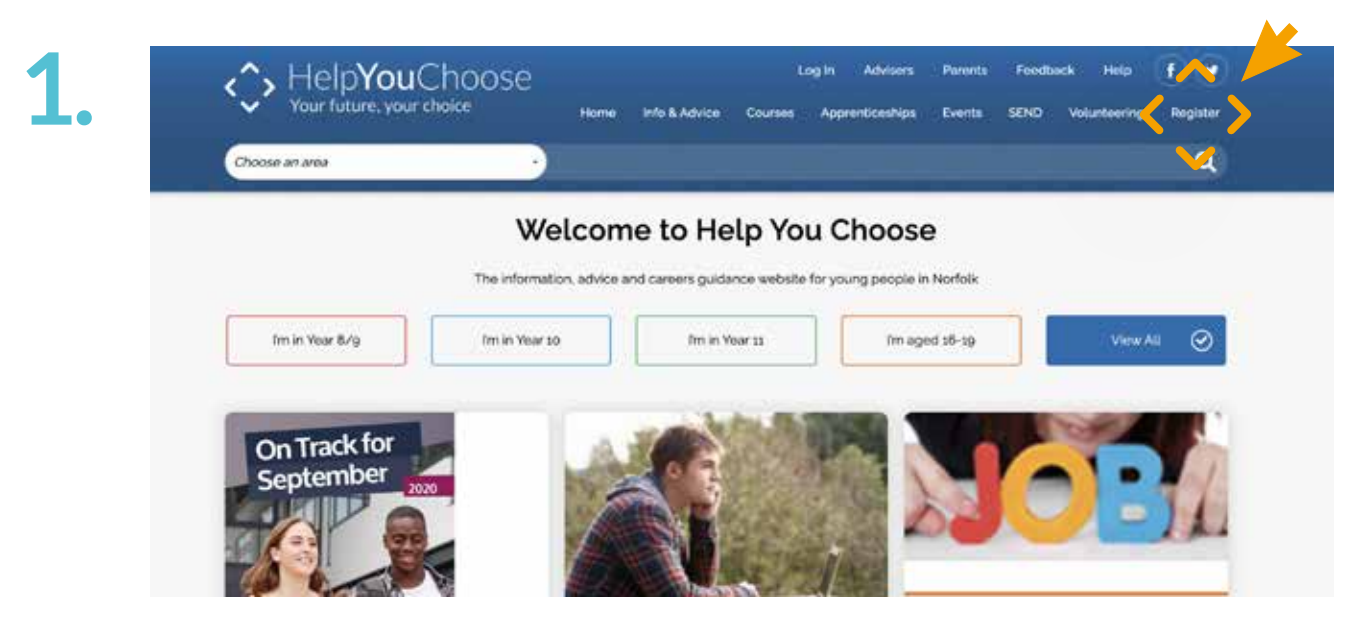

#### Fill out each section on the online form.

|   | Choose an area                                                                                                    |                                             |                         |                               |                      |                    | 0                       |
|---|----------------------------------------------------------------------------------------------------|---------------------------------------------|-------------------------|-------------------------------|----------------------|--------------------|-------------------------|
|   |                                                                                                    | 10                                          |                         |                               |                      |                    |                         |
|   | Reaister                                                                                                    |                                             |                         |                               |                      |                    |                         |
|   |                                                                                                    |                                             | 5 2 2 4                 | 52 (M22 1072 102              |                      |                    | 990 - 1988              |
|   | Please tell or about yourself so a                                                                                                    | we can check you're a yo                    | oung person in Norfolk. | If you live outside of N      | orfolk but want to r | nake applica       | ations to sixth forms a |
|   | colleges in Norfolk you can contin                                                                                                    | nue as a quest.                             |                         |                               |                      |                    |                         |
|   | colleges in Norfolk you can conti                                                                                                    | nue as a guest.<br>ring for an account plea | se contact our helpdes  | k on 0344 800 8022 or         | email helpdeskähe    | lpyouchoos         | e.org.                  |
|   | colleges in Norfolk you can contain<br>if you're wing problems register<br>Plagar fill in an equired fields.                                      | rue as a guest.<br>ring for an account plea | se contact our helpdes  | ik on 0344 800 8022 or        | email helpdeskahe    | lpyouchoos         | e org.                  |
| * | colleges in Norfolk you can contain<br>if you're using problems register<br>Placer fill in a required fields.                                     | nue as a guest,<br>ring for an account plea | se contact our helpdes  | k on 0344 800 8022 or         | email helpdeskahe    | Apyouchoos         | e org.                  |
| * | colleges in Norfolk you can contain<br>if you're using problems register<br>Please fill in an equired fields.<br>Date of bith CEXAGER             | nue as a guest,<br>ring for an account plea | se contact our helpdes  | ik on 0344 800 8022 or<br>Jan | emall helpdeskahe    | apyouchoos<br>2000 | e org.                  |
| * | colleges in Norfolk you can conta<br>If you're a ving problems register<br>Plong fill in an inquired fields.<br>Date of bith Contact<br>Firstnere | nue as a guest,<br>ring for an account plea | se contact our helpdes  | ik on 0344 800 8022 or        | email helpdeskahe    | lpyouchoos<br>zoso | e org.                  |
| * | Colleges in Norfolk you can conta<br>of you're coding problems register<br>Ploan fill in a required fields.<br>Date of bith (2000)                | nue as a guest,<br>ring for an account plea | se contact our helpdes  | ik on 0344 800 8022 or        | email helpdeskahe    | zoso               | e drg.                  |

When you have added your information correctly you will see a message telling you that you will receive a validation email. You have up to 12 hours to click the link in the email, otherwise you will have to complete the registration process again.

| < Contemporal Sector Sector Se | Home Info & Advic                       | Log                  | In Advisers     | Parents<br>Events | Feedba | ck Help<br>Volunteerin |
|----------------------------------------------------------------------------------------------------|-----------------------------------------|----------------------|-----------------|-------------------|--------|------------------------|
| Choose an area -                                                                                                    |                                         |                      |                 |                   |        |                        |
|                                                                                                    | 100000000000000000000000000000000000000 | 115565657657         | 1990-94593      |                   |        |                        |
| Register                                                                                                    |                                         |                      |                 |                   |        |                        |
| Now please choose the username and password you                                                                                                    | ı'll use to login to <i>help yc</i>     | ou choose.           |                 |                   |        |                        |
| Make sure your username and password are easy for y                                                                                                    | ou to remember, but hard                | i for other people t | to guess.       |                   |        |                        |
| Username must be 5 or more characters long and c                                                                                                    | contain only letters, numb              | ers and underscor    | 'es ("_")       |                   |        |                        |
| Password must be 8 to 15 characters long and cont                                                                                                    | tain at least 1 number, and             | a mixture of uppe    | rcase and lower | case charac       | ters:  |                        |
|                                                                                                    |                                         |                      |                 |                   |        |                        |
| Username REQUIRED                                                                                                    |                                         |                      |                 |                   |        |                        |
|                                                                                                    |                                         |                      |                 |                   |        |                        |
|                                                                                                    |                                         |                      |                 |                   |        |                        |

Create a username and password following the onscreen instructions to ensure that they contain the right number of characters. If you have a name you prefer to be called by you can type this in the preferred name field. Choose a memorable question which you will remember so you can retrieve your username and password automatically.

### **Trouble shooting**

When entering your first name, make sure you put your full name. For example, if you name is Joanne, don't type in Jo as the system won't recognise you.

If you have a double barrelled surname make sure you enter both parts

If you do not receive your automated email during registration, check that you have typed your email address correctly Still no email? - check your Spam or Junk folder

Make sure you have followed the instructions when entering your username and password

Your username and password are case sensitive, so remember where you have typed in capital letters

| Your future, your choice                                                                                                    |                                                                                                    |
|----------------------------------------------------------------------------------------------------|----------------------------------------------------------------------------------------------------|
| Choose an area                                                                                                    | 9                                                                                                    |
| Welcome Passwerd & Security Start My Application Term Track My Applications Apprenticeship Matching / Search My Center Plan                          |                                                                                                    |
|                                                                                                    |                                                                                                    |
| In this area, you can update passworth and security of completing an application form track and complete applications, sign up to the Apprenticeship | Metching                                                                                                    |
| Service and write a career plan                                                                                                    | 144048.                                                                                                    |
| Password & Start My Track my Apprenticeship Michael Track                                                                                            |                                                                                                    |
|                                                                                                    | Vour flatture, your choice to we way a server of a database of the server of a database of the server of a database of the server of a database of the server of a database of the server of a database of the server of a database of the server of a database of the server of a database of the server of a database of the server of a database of the server of the server of the serve |

In My Account go to Start My Application Form and complete the pages My Information, My Educational History and My Employment and Work Experience with all your relevant details.

The information that you enter on these pages will be transferred to your application form when you make online applications.

In Track My Applications you can access your partly finished applications, sent applications and accept or reject any offers that you may receive via the Help You Choose website.

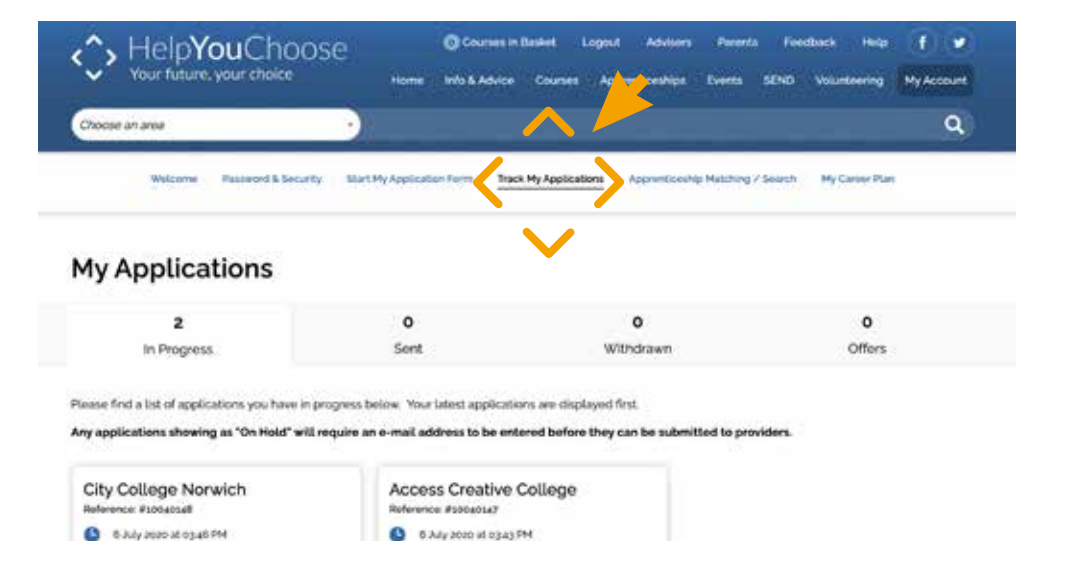

## Search and apply on Help You Choose

#### You can search for courses in different ways:

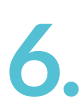

| 16-18 Full Time Education | n -                        |                  |
|---------------------------|----------------------------|------------------|
| The looking for           | Starting Sep 2021 Aug 2021 | · Search Courses |
|                           | Or find courses by         |                  |

#### If you were searching for an English course in the Norwich area you could:

- Select 16-18 Full Time Education from the dropdown navigation bar at the top of the homepage and type English in I'm looking for... and then use the filters to find courses in the Norwich area
- Select the **Courses** tab from the homepage and either:
  - Type English into I'm looking for ..., click Search Courses and then use filters to find courses in the Norwich area
  - Click on 6th Form/College/Other Provider and select the ones you know are in your area

- Click on Subject and then filter your results by the provider you are interested in
- Click on Town and choose area (Central) that you are interested in
- Click on Qualifications and filter down to the subject and provider that you are interested in

As you find courses you like click the Add to Application button. When you are happy with your selection click the Apply Now button. If you have already completed the information sections in My Account this will pre-fill the application form for you.

|                                                 |                                                                                                    |                                                                                                    | -                |
|-------------------------------------------------|----------------------------------------------------------------------------------------------------|----------------------------------------------------------------------------------------------------|------------------|
| A of the Time Education                         | - Natio las sus Au                                                                                                    | t test - (arcount i                                                                                                    | <u>(</u>         |
| earch results fo                                | r 6th Form Coller                                                                                                    | a & Other Provide                                                                                                    | Courses          |
| ediciffeducato                                  | ourronn, coueş                                                                                                    | le a outer riovide                                                                                                    | 1 0001303        |
|                                                 |                                                                                                    |                                                                                                    |                  |
| twing it is in KH3 mumps (ministry)             | (3) — respects of a lines, and easily use                                                                                                    | NAMES A 1 DAME OF BOARD                                                                                                    |                  |
|                                                 |                                                                                                    |                                                                                                    |                  |
| Täller your results                             |                                                                                                    |                                                                                                    | ~                |
| Academic year                                   | Q Location                                                                                                    |                                                                                                    |                  |
|                                                 | 20.201/201                                                                                                    |                                                                                                    |                  |
| Being las ann Aug mer                           | The second second                                                                                                    | 8.48e 7                                                                                                    | (here) (here)    |
| Provider                                        | Subject                                                                                                    | 2 Qualification                                                                                                    | h. Level         |
| Australia Caluar                                | Assessing & France                                                                                                    | C Directand                                                                                                    | C Astrony &      |
| C. Aller Contrivents Drivestrees                | Advantation                                                                                                    | C Assessment                                                                                                    | Chemina          |
| 00-000                                          | Aptotics                                                                                                    | 1.1 BTEC Local & DOX & DOWN                                                                                                    | C) Level 3       |
| C Altera Sant Asre Dallage                      | C Arris Cell                                                                                                    | C etticiane a box a cover                                                                                                    | C Long 2         |
| Dranifigm Marhal                                | And the second second s | G2004                                                                                                    | [] He HE Lave    |
| History Action Service                          | Andreadure                                                                                                    | O Abarrat specifically                                                                                                    | (1 me may 1 perc |
| Control of Control Concernants                  | Bittel Cargoages & Collore                                                                                                    | HTSC Latest & DOR & Shares                                                                                                    | C Outstice       |
|                                                 | E. BVDTRIG                                                                                                    | A LOVER & BOLLARSHIP                                                                                                    | C CONTRACT       |
| Calification Callings The Reve                  | The strength in the second second sec | and a second second sec |                  |
| Calanta Calange Trailleer<br>Disput Gasen Kohmi | Child Development                                                                                                    | [] She                                                                                                    | ( and )          |

8.

When completing your application form include as many contact details as possible.

In the qualifications section don't forget to enter any exams that you have already taken or will be taking in Year 11. Enter your predicted grades for any exams you have yet to take.

Click Check Application to see a summary of your form. Read it through carefully to check there are no spelling mistakes or other errors before clicking on Submit Application. You'll get email messages when important points are reached in your application:

- When you send your application
- When the sixth form, college or other provider open the application
- When the sixth form, college or other provider begin to process your application

Remember different sixth form, colleges or other providers will not all reply as quickly as each other – if you are concerned about your application contact the provider you have applied to directly or call the Help You Choose Helpdesk on 0344 800 8022

| HelpYouChoo<br>Your future, your choice | OSC Courses in Basket Logout Advisors Parents Feedback Help 🗗 🎔<br>Home Info & Advice Courses Apprenticeships Events SEND Volumisering My Account |
|-----------------------------------------|----------------------------------------------------------------------------------------------------|
| Choose an area                          | <u>٠</u>                                                                                                    |
| Welcome Pesseard & Secu                 | urby Start My Application Form Track My Applications Apprinticeship Matching / Search My Careor Plan                                              |
| Personal Details                        |                                                                                                    |
| Fistname Industrie                      | Samandha                                                                                                    |
| Sumarie (ministra)                      | Fox                                                                                                    |
| Middle Names                            |                                                                                                    |
| Prefarred Name                          | Sam                                                                                                    |

#### Apprenticeship Matching on Help You Choose

Go to My Account and select Apprenticeship Matching/Search

## 9.

Select the locations on the map that you can travel to.

Make your vacancy choices by clicking on the **downward arrow** at the end of each vacancy category.

You can then either select All vacancies in this category or just specific vacancies within that category. You can also specify your preferred job choice at the bottom of the page.

Click on **Save and continue** to review your selections and then **Save Choices** to save your preferences.

When Help You Choose receives a vacancy matching your selections you will be sent an email letting you know that there is a vacancy that you may be interested in.

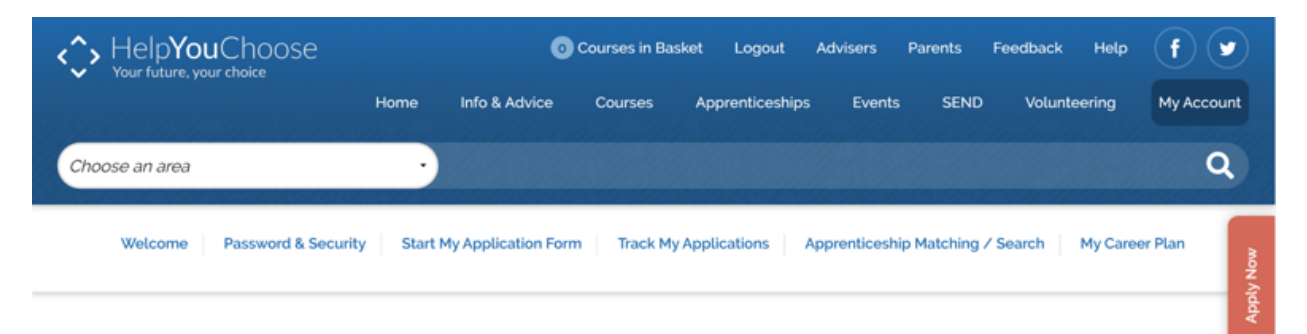

#### Step 1 of 2: Where you can get to

To choose the towns you are interested in, first click an area of the map below to view the towns in that region. Any towns you have selected already will be listed on the right-hand side of this page.

### **Forgotten Login**

Click on Log In and then Forgot Your Login? button. If you have forgotten both your username and password, recover your username first, followed by your password.

| Your future: your                 | Choose                                     | Login Advisors Par<br>dvice Courses Apprenticeships Ev | unnta Feedback Help 🕧 💌<br>nenta SENO Wounteering Register |             |
|-----------------------------------|--------------------------------------------|--------------------------------------------------------|------------------------------------------------------------|-------------|
| Choose an area                    | •                                          |                                                        | ٩                                                          |             |
| Forgotten your                    | details?                                   |                                                        |                                                            | -           |
| Please select whether you are try | ing to retrieve your login usemame or pass | word, then complete the relevant fields.               |                                                            | <b>Juny</b> |
| Recovery Option                   | Becover My Username                        | <ul> <li>Recover My Password</li> </ul>                |                                                            |             |
|                                   |                                            |                                                        |                                                            |             |

Click the recovery option **Recover My Username** and enter the email that you used at registration.

You will then be asked to answer a memorable question that you chose when setting up your account.

When you have answered the memorable question, you will receive an email with a link to retrieve your username.

In the same way that you recovered your username, you can also select **Recover My Password** to reset your password.

If you cannot recover your username and password by email please contact the Help You Choose Helpdesk on 0344 800 8022.

Your future, your choice www.helpyouchoose.org

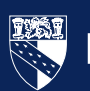